## Catalogue - Campagne de Faux Phishing CAPSI

Cellule d'Appui à la Protection des Systèmes d'Information

29 septembre 2023 - Hyères

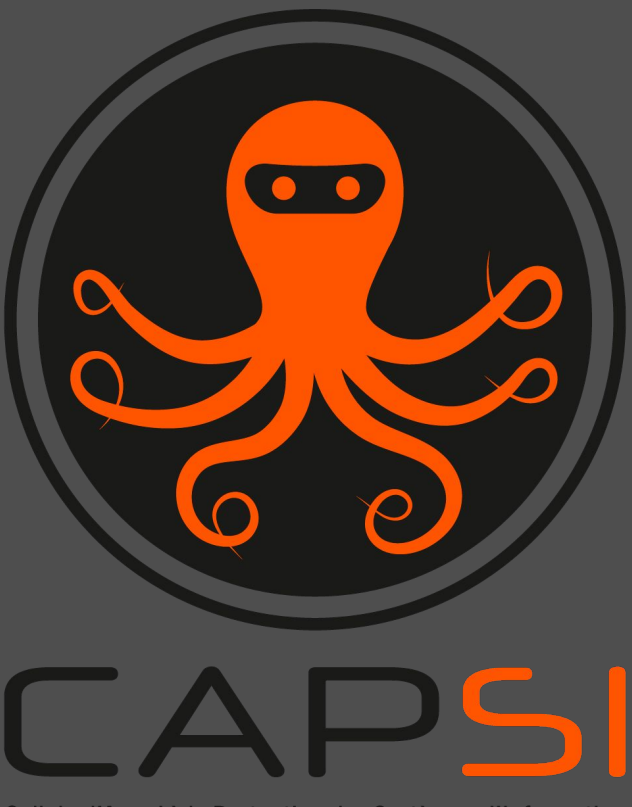

Cellule d'Appui à la Protection des Systèmes d'Information

## Sommaire

01 Campagne de faux phishing

**04** Faux Phishing Avancé (2)

 $\mathbf{02}$ **Faux Phishing** simple 05 **Faux Phishing** Santé

**03** Faux Phishing Avancé (1)

06 Les rapports de statistiques

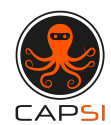

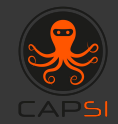

## Campagne de faux phishing

Une campagne de faux phishing se traduit par l'envoi d'un pseudo mail frauduleux aux membres de votre établissement. (Il s'agit d'un tir à blanc : ce mail ne contient aucune charge virale ni malveillante et ne présente aucun risque pour votre système d'information)

## Une telle campagne a plusieurs objectifs :

- Débuter une sensibilisation de votre personnel face aux dangers du phishing,
- Évaluer la vulnérabilité de votre établissement face à cette technique d'intrusion.

## Les préalables

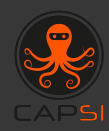

Pour réaliser une campagne de faux phishing, vous allez devoir :

- Choisir l'un des modèles de mails pseudo-frauduleux dont vous trouverez les copies d'écran ci-après dans ce document
- Nous donner le **nom de domaine** que vous souhaitez utiliser et qu'il faudra white listé pour permettre la réception par vos utilisateurs
- Nous transmettre via notre outil de dépôt sécurisé BlueFiles, sous format CSV ou XLSX, la liste de vos utilisateurs (nom, prénom, adresse mail, nom de l'établissement)
- Nous transmettre les dates de début et de fin de campagne
- Optionnel : nous transmettre le logo de votre établissement pour personnaliser le mail envoyé

Une fois votre campagne terminée, l'équipe CAPSI vous transmettra le rapport de statistique de votre établissement pour connaître le taux de piégé.

Nous vous conseillons de réaliser une campagne de sensibilisation à la suite de cette campagne de phishing.

N'hésitez pas à contacter l'équipe CAPSI pour connaître les modalités de lancement d'une campagne de sensibilisation.

## Liste des noms de domaine possibles

- 7eams.com
- aqple.fr
- candidat.me
- communication.com
- confidentiels.zip
- coom.site
- files12.zip
- goomail.email
- health-security.me
- j02024.com
- mes-billets.net
- mes-commandes.net
- mon-profil.org
- neltlfix.com

- office36o.com
- oflice365.net
- oftice365.net
- olfice365.com
- oftice365.net
- salaires.zip
- sante.email
- securite-sante.com
- securite-sante.net
- support-si.net
- track-colis.net
- ups-security.net
- votre-profil.com
- vvtransfert.net
- www.llnkedin.com

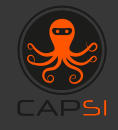

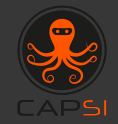

## Faux Phishing Simple

Le faux phishing simple se caractérise par l'envoi vers vos utilisateurs d'un des mails ci-dessous. Ils seront piégés si en ouvrant ce courriel ils cliquent sur le bouton d'accès ou le lien contenu dans le message. L'utilisateur piégé verra alors s'afficher un message lui expliquant comment il aurait pu repérer le mail frauduleux et un parcours de sensibilisation court lui est proposé.

## **Exemples de faux phishing simple**

Découvrez nos dernières offres de voyages !

VOYAGE EXCLUSIVE Réduction Voyage - 7 jours dès 299€ !

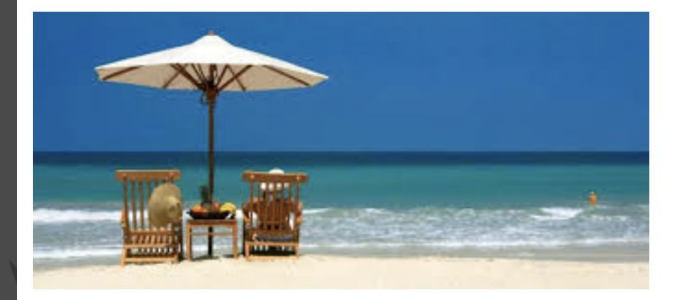

Bénéficiez de notre sélection des meilleurs séjours ! Recevez en exclusivité nos bons plans du moment ! Soyez au courant en avant première de toutes nos offres promotionnelles ! Ne manquez pas nos offres de dernières minutes !

#### Cliquez ici !

Envie d'un séjour ou d'un voyage à New York ? Découvrez New York à petits prix!

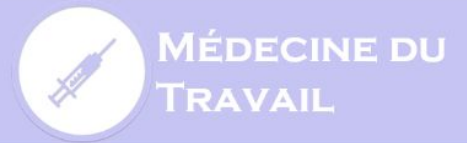

#### Dr Marine Lavoie

Médecin généraliste - Médecine du travail

#### Le 05 avril à 17h15

#### **ANNULER RDV**

#### Coronavirus (COVID-19) - Consignes pour votre rendez-vous

- Portez un masque
- Soyez ponctuel afin de limiter votre attente
- Respectez une distance minimale d'un mètre avec toute autre personne
   Lavez-vous les mains avant et après votre consultation

#### Pourquoi ai-je recu ce mail?

Votre assistante de direction a pris rendez-vous pour vous et nous a communiqué des informations vous concernant (ex. téléphone, email, nom...) afin de vous mettre en relation avec ce professionnel de santé.

### TU AS UN NOUVEAU MATCH SUR TINDER !

# Match!

#### DÉCOUVRE TON NOUVEAU MATCH

Conseil : Active les notifications afin d'être informé sur ton smartphone

#### TINDR

#### Suivez nous sur Instagram

Ce mail est envoyé par Tindr. Pas fan ? <u>Se désinscrire</u>

8833 Sunset Blvd. West Hollywood, CA 90069

Tindr, Inc. | Privacy policy

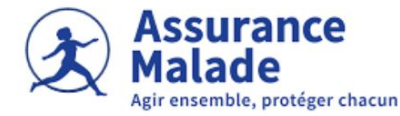

#### Votre e-carte vitale est disponible !

Pour passer à la carte vitale dématérialisée, vous devez suivre plusieurs étapes simples :

- Vérifiez que vous disposez d'un compte amell : pour utiliser la carte vitale dématérialisée, vous devez d'abord vous inscrire sur le site <u>amell.fr</u>. Si vous n'avez pas encore de compte, vous pouvez en créer un facilement en suivant les instructions fournies sur le site.
- 2. Téléchargez l'application amell :

#### Je télécharge l'application

- 3. Activez votre carte vitale dématérialisée : une fois que vous êtes connecté(e) à votre compte amell et que vous avez téléchargé l'application amell, vous pouvez activer votre carte vitale dématérialisée. Pour ce faire, il vous suffit de suivre les instructions fournies par l'application.
- 4. Utilisez votre carte vitale dématérialisée : une fois votre carte vitale dématérialisée activée, vous pouvez l'utiliser pour consulter vos remboursements, mettre à jour vos données personnelles et télécharger des attestations directement depuis votre compte amell. Vous pouvez également l'utiliser lors de vos rendez-vous médicaux pour permettre à votre médecin d'accéder à votre dossier médical.

Il est important de noter que pour utiliser la carte vitale dématérialisée, vous devez avoir une carte vitale physique en cours de validité. Si votre carte vitale est périmée ou endommagée, vous pouvez en demander une nouvelle sur le site <u>amell.fr</u>.

#### Cordialement,

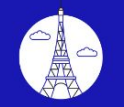

**JOP 2024** 

#### **BILLETTERIE DES JEUX OLYMPIQUES**

Différents sports sont encore disponibles à la vente ! La billetterie JOP2024 connaissant un grand succès, certaines sessions sont d'ores et déjà écoulées.

Des billets restent en vente. Pour être tenu informé, consultez régulièrement ce site et créez-vous un compte pour recevoir les dernières actualités billetterie.

Vous pourrez prendre un maximum de 4 ou 6 billets selon les sessions. Les billets achetés pourront être partagés avec vos amis ou votre famille pour vivre ensemble l'événement sportif d'une vie !

Pour les personnes en fauteuil roulant, veuillez consulter l'ensemble des sessions encore disponibles en <u>cliquant ici</u>.

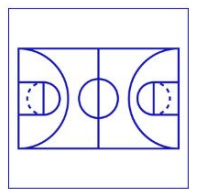

Basketball

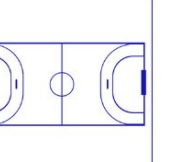

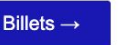

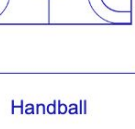

Billets  $\rightarrow$ 

Football

Billets  $\rightarrow$ 

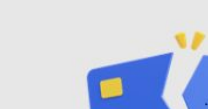

Votre compte Amazon est suspendu en raison d'un problème de facturation

#### Mise à jour des informations de paiement

En raison d'un problème avec votre carte, nous n'avons pas pu débiter votre paiement. Si vous ne mettez pas à jour les informations relatives à votre carte dans les prochaines 24 heures, votre compte Amazon sera définitivement suspendu. Pour continuer à utiliser votre compte, veuillez <u>visiter le lien</u> pour vous connecter à votre compte et mettre à jour vos informations de paiement. Nous vous remercions de votre attention,

Service clientèle d'Amazon

amazon

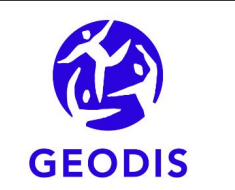

Cher client(e),

Suite à votre à votre commande n° <u>7F639283075900</u>, nous vous faisons parvenir le lien de tracking pour le suivi de la livraison de votre colis.

Vous pouvez consulter les différentes étapes de la livraison sur votre compte en cliquant sur le lien suivant : https://trk07FTK2.com

Nous vous remercions pour votre confiance,

Bien à vous,

Geodis France - service livraison

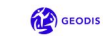

9

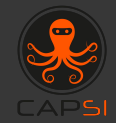

## Faux Phishing Avancé (1)

On évoque le Phishing avancé lorsqu'il est demandé à votre utilisateur de réaliser plusieurs actions :
Ouvrir le courriel qui lui est adressé
Y entrer ses identifiants et mot de passe pour accéder au contenu du mail.

Une fois ces actions réalisées, s'ouvrira sur l'écran de votre collaborateur un module court de sensibilisation.

## Format classique d'un faux phishing avancé

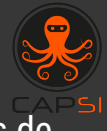

Etape 1 : Votre collaborateur clique sur le mail frauduleux.

| Here's the folder that someone shared with you.                                                                                                   |
|----------------------------------------------------------------------------------------------------|
| This link only works for the direct recipients of this message.                                                                                   |
| Business Info                                                                                                    |
| Microsoft respects your privacy. To learn more, please read our Privacy Statement.<br>Microsoft Corporation, One Microsoft Way, Redmond, WA 98052 |
|                                                                                                    |

Etape 2 : Si votre collaborateur entre ses identifiants de connexion, il est redirigé vers un module de sensibilisation au repérage du phishing

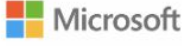

Connexion

E-mail, téléphone ou Skype

Mot de passe

Vous n'avez pas encore de compte? Créez-en un !

Connexion avec une clé de sécurité

Se connecter

## **Exemples de faux phishings Avancés Thème : Social**

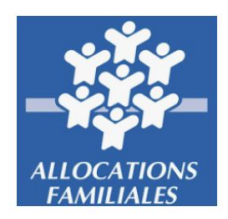

### Votre Caf Votre caisse d'Allocations familiales

#### Madame, Monsieur,

Suite aux derniers bilans de votre situation financière, nous vous informons que vous êtes admissible à recevoir un remboursement d'une somme de **275,70€** .

Pour percevoir ce remboursement, veuillez effectuer une demande via le formulaire en lien ci-dessous. Vous devez nous transmettre impérativement la demande de remboursement dans un délai de **5 jours ouvrés** afin que nous puissions effectuer son traitement.

Pour accéder au formulaire de remboursement d'allocations, veuillez cliquer ci-dessous :

#### Demande de remboursement

Un remboursement peut être retardé pour diverses raisons. Par exemple, la soumission du dossier non-valide ou une inscription trop tardive au formulaire de remboursement.

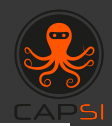

## • RETRAITE COMPLEMENTAIRE agirc - arrco

#### Madame, Monsieur,

La réforme des retraites va t-elle vous concerner, et quel sera précisément l'âge de votre départ possible en retraite ? Calculez ci-dessous vos points de retraite et vos indemnités

Accédez au simulateur

Votre Caisse de retraite

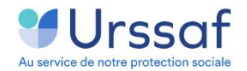

Les taux de cotisations évoluent en 2022. Retrouvez les changements pour votre entreprise dans votre espace Urssaf.

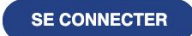

SUIVEZ NOUS

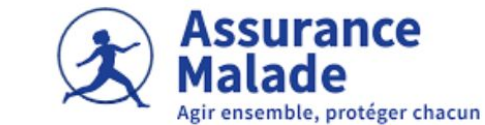

#### Fusion de vos cartes d'identité et vitale

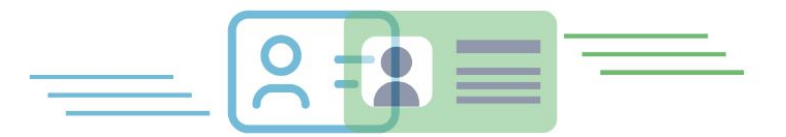

Depuis le **31 Mai 2023**, le gouvernement a mis en place un nouveau décret pour **lutter contre la fraude :** la fusion de la carte d'identité et la carte vitale.

Pour la fabrication de cette nouvelle carte, merci de nous transmettre votre numéro de sécurité sociale sur le lien ci-dessous :

#### Transmettre mon n° de sécurité sociale

Attention, le changement doit se faire avant le **31 décembre 2023**. Après ce délai, vos cartes d'identité et vitale ne seront plus utilisable et seront considérées comme périmées.

Ne tardez pas et transmettez-nous rapidement votre numéro de sécurité sociale. Un délai de fabrication a été déterminé d'environ **1 mois** .

Cordialement,

Votre service santé

## **Thème : Contact hiérarchie**

#### Bonjour,

Nos systèmes d'informations sont engagés dans un processus d'amélioration continue. La situation particulière que nous traversons nous pousse en effet plus que jamais, à vous offir les meilleurs outils pour communiquer et réaliser vos tâches quotidiennes lies au système d'information.

Donnez votre avis sur les services (hotline, assistance aux utilisateurs) et matériels informatiques mis à votre disposition Néanmoins, afin de certifier votre statut de collaborateur, vous serez amené à vous authentifier en saisissant vos identifiants (les mêmes que sur l'intranet) après avoir cliquer sur le lien suivant :

#### Je donne mon avis

Des tablettes iPad Air à gagner pour les participants

Merci de votre participation La Hotline Groupe

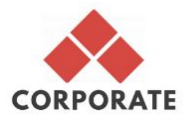

#### DSI Group a partagé un dossier

Le groupe DSI vous invite à contribuer au dossier partagé suivant :

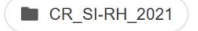

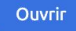

Si vous ne voulez pas recevoir de fichiers de cette personne, bloquez l'expéditeur dans Drive

Google LLC, 1600 Amphitheatre Parkway, Mountain View, CA 94043, USA Vous avez reçu cet e-mail car DSI Group a partagé avec vous un fichier ou un dossier situé dans Google Drive

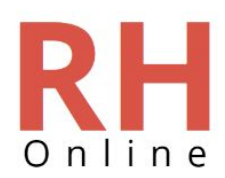

Bonjour,

Votre logiciel RH a été mis à jour récemment. Afin de vérifier l'ensemble des informations de nos collaborateurs, pouvez vous nous confirmer vos coordonnées sur le lien ci dessous :

Mes coordonnées

Nous vous remercions, Le service des Ressources Humaines

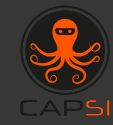

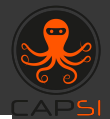

### Service communication vous a envoyé Charte graphique

1 élément, 1 Mo au total

Bonjour à tous,

La charte graphique du groupe change, se modernise, à commencer par le logo du groupe. Nous vous invitons à découvrir en avant-première ce nouveau logo, les nouveaux codes couleurs qui habilleront bientôt vos e-mails, cartes de visites, et tous les médias de communication interne ou externe.

Le Service Communication

Récupérez vos fichiers

Lien de téléchargement

https://we.tl/t-OefiCf1XLY

1 élément Charte graphique

Pour être sûr(e) de recevoir nos e-mails, veuillez ajouter WeTransfer à vos contacts.

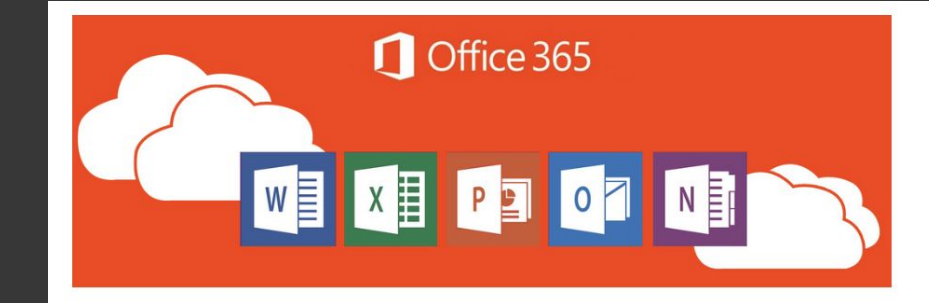

Bonjour,

Dans le cadre d'une refonte de l'offre 365 qui permettra à l'ensemble des collaborateurs de YOURCOMPANY en France d'expérimenter une connexion plus fiable, plus sécurisée et plus ergonomique où qu'ils soient, nous vous invitons à mettre à jour votre navigateur par défaut (i.e. Internet Explorer).

L'opération de refonte vous sera transparente, il vous suffira de cliquer <u>ici</u> pour accélérer cette mise à jour d'Internet Explorer.

Vous disposerez d'une semaine à compter de l'envoi de ce courriel avant que toute connexion à votre espace Office 365 ne soit inaccessible. Au cas où vous n'arrivez pas à mettre à jour votre navigateur, veuillez nous adresser vos difficultés par le biais de <u>service-</u> <u>oneteam@office360.com</u>

Restant à votre disposition,

Cordialement,

Arthur Leroy

### **Thème : Personnel**

### Compte Amazon Une connexion suspecte a été détectée

Nous venons de recevoir une demande suspecte de connexion à votre compte. Toutefois, si vous n'êtes pas à l'origine de cette demande, veuillez <u>cliquer sur ce lien</u> pour nous l'indiquer et nous vous aiderons à protéger ce compte.

Merci, L'équipe des comptes Amazon

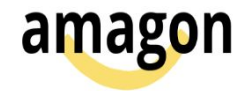

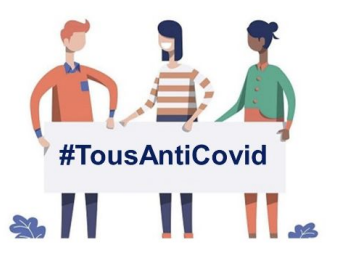

## Votre Pass Sanitaire arrive bientôt à expiration.

#### Merci de suivre la procédure ci-dessous pour activer son renouvellement.

Renouveler mon Pass Sanitaire

#### Le saviez-vous ?

Votre Pass Sanitaire suscite de nombreuses convoitises. Depuis sa mise en place, des amaques et des attestations frauduleuses de vaccination contre le Covid-19 ont vu le jour un peu partout sur internet.

Afin de renforcer la sécurité de votre Pass Sanitaire, ce dernier est désormais à renouveler régulièrement.

Merci de suivre la procédure en cliquant sur le bouton ci-dessus. Cela ne vous prendra que quelques minutes.

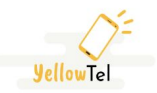

Cher(e) Client(e),

Le virement mensuel a été rejeté par votre établissement bancaire. Sans règlement de votre part, conformément aux conditions générales de souscription.

Nous nous réservons le droit de restreindre ou suspendre vos services. Pour régulariser votre situation au plus vite, vous pouvez effectuer un paiement par carte bancaire en toute sécurité à l'aide du lien ci-dessous:

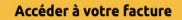

Retrouvez-nous à tout moment sur yellowtel.fr, rubrique Espace Client

Cordialement,

Directour Général VellowTe

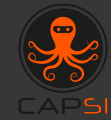

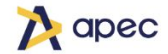

Vous avez reçu une candidature. Retrouvez-la dès maintenant dans votre espace recruteur.

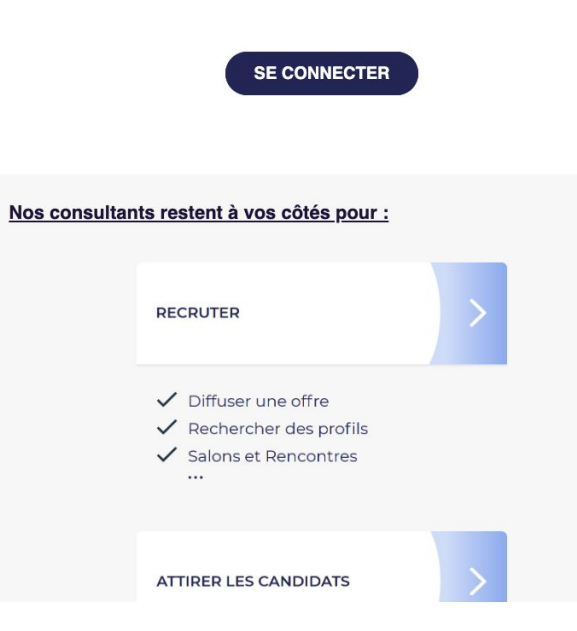

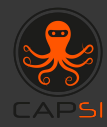

### Thème : JO 2024

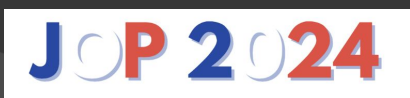

#### Félicitations!!

Vous venez d'être tiré(e)s au sort parmi un grand nombre de participant(e)s et vous pouvez donc bénéfrier d'une réduction exceptionnelle pour l'achat d'un billet de la cérémonie d'ouverture JOP 2024.

Vous retrouverez votre réduction en pièce jointe de ce mail.

Nous vous souhaitons une très bonne journée.

#### JOP 2024 Partner

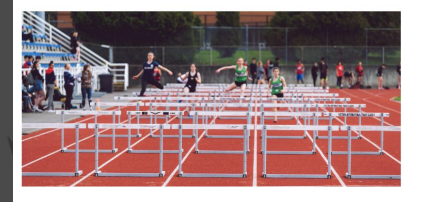

## **JP224**

#### Madame, Monsieur,

Votre CSE partenaire des JOP 2024, vous permet de bénéficier d'une invitation à la cérémonie de clôture des JOP 2024 à Paris Saint-Denis le 11 Août 2024 au Sade de France. Merci de confirmer votre présence sur le lien suivant :

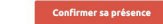

#### JOP 2024 Partner

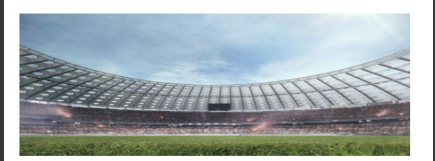

#### PASSAGE DE LA FLAMME en France

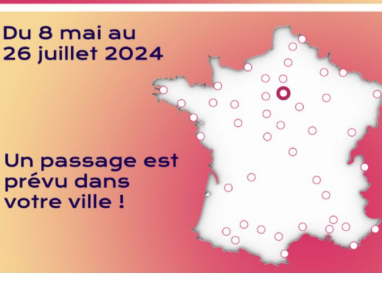

#### Ville étape :

Heure du départ : Heure d'arrivée :

Participez au tirage au sort et tentez de gagner une rencontre avec les athlètes porteurs de la flamme dans votre région !

Pour vous inscrire, c'est par ici :

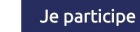

## **JOP 2024**

#### Nous nous engageons pour promouvoir le sport !

Si vous n'avez pas pu obtenir de billets pour les JOP24, ne vous inquiétez pas ! vous avez été présélectionné pour bénéficier d'une offre exceptionnelle.

Nous vous proposons de financer intégralement cinq billets pour assister à l 'évènement sportif de votre choix pendant la saison 2024/2025. Cette offre est valable uniquement pour les sports représentés aux JOP24

Pour récupérer vos billets, veuillez remplir au plus vite le formulaire afin de confirmer votre participation et de bénéficier de cette offre.

Attention, cette opportunité est réservée à un public restreint de passionnés qui partage notre vision et nos valeurs. Seuls les plus rapides pourront bénéficier de cette offre inédite.

Ne manquez pas cette occasion unique de vivre une expérience sportive exceptionnelle.

Nous vous souhaitons une excellente journée.

#### OUTLET ATHLETIC 2024, partenaire des JOP 2024

18

## **Thème : Football**

#### LES GRANDES AFFICHES ALLER RETOUR 14/09 08/12 21H FC BARCELONE - BAYERN MUNICH 21H 07/12 21H 15/09 (M) **REAL MADRID - INTER MILAN** 21H 24/11 21H 28/09 PARIS SG - MANCHESTER CITY ۲ 21H 29/09 21H 23/11 21H JUVENTUS - CHELSEA 7 03/11 21H 19/10 ATLÉTICO DE MADRID - LIVERPOOL 21H 20/10 02/11 LILLE OSC - FC SÉVILLE J 21H 21H >> SUR QUELLE CHAINE REGARDER

A l'occasion de l'euro de football :

### Tentez de remporter votre pack supporter !

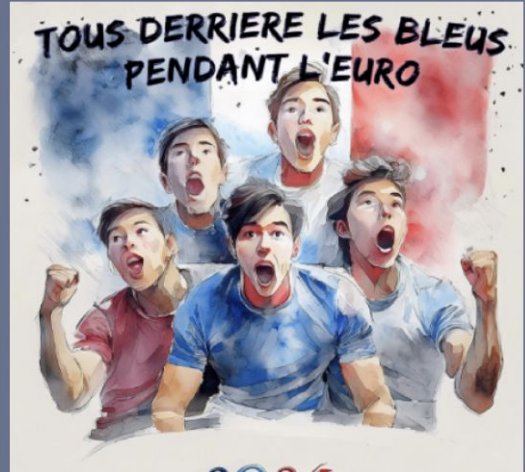

## 2024

## Je participe

#### Sont mis en jeu :

- Deux places pour la finale à Berlin
- Des maillots de l'équipe de france
- Un drapeau aux couleurs de la France (200x170cm)
- Des ballons officiels de l'Euro 2024
- Des casquettes

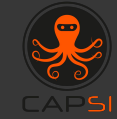

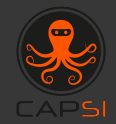

## Faux Phishing Avancé (2)

Il est possible d'avoir accès à un autre type de faux phishing avancé : le principe du piège reste le même, à savoir : ouvrir le mail, entrer ses identifiants et mot de passe pour connaître le contenu du mail.

Ici il est question d'envoi de mails aléatoires. En effet, pour éviter que vos collaborateurs déjà piégés alertent leurs collègues, nous vous proposons d'envoyer des faux mails frauduleux différents de façon aléatoire tout en gardant la même suite (Microsoft / Google / Linkedin)

## **Environnement Microsoft**

### **Compte Microsoft** Une connexion suspecte a été détectée

Nous venons de recevoir une demande suspecte de connexion à votre compte. Toutefois, si vous n'êtes pas à l'origine de cette demande, veuillez cliquer sur ce lien pour nous l'indiquer et nous vous aiderons à protéger ce compte.

Merci.

L'équipe des comptes Microsoft

Microsoft

#### Important : mise à jour de vos identifiants

La DSI souhaite sécuriser les accès à l'intranet et aux applications de l'intranet, en imposant le renouvellement des mots de passe des tous les utilisateurs, selon les règles de mot de passe fort suivantes :

Au moins 12 caractères de longueur Contient des lettres minuscules, des lettres majuscules, des chiffres, des caractères spéciaux Ne contient pas un mot précédé ou suivi d'un chiffre

Je change mon mot de passe

Microsoft

### Mise à jour patch sécurité

Microsoft a déployé une mise à jour d'urgence pour Windows Fall Creator Update : KB4090223. Ce patch répond à des problèmes d'inactivité et d'arrêt de certains périphériques USB et autres accessoires intégrés (comme les caméras de PC portables).

#### Mettre à jour le patch de sécurité

#### Sécurité Windows Defender

Deux paramètres de sécurité de votre appareil requièrent votre attention. Merci de prendre les mesures nécessaires.

무

matérielle

Sécurité des appareils

fonctionnalités de sécurité

Afficher le statut et gérer les

Microsoft

Protection contre les virus et menaces Aucune action requise

du navigateur

Contrôle des applications et

les applications potentiellement

indésirables est désactivé. Votre appareil peut être vulnérable. Activer lanorer

Le paramètre permettant de bloquer

(q)) Pare-feu et protection du Protection du compte réseau Connectez-vous avec Microsoft pour bénéficier d'une sécurité renforcée Aucune action requise

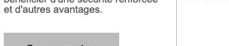

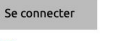

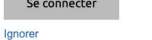

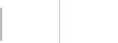

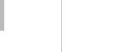

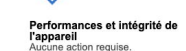

 $\sim$ 

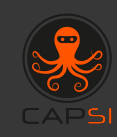

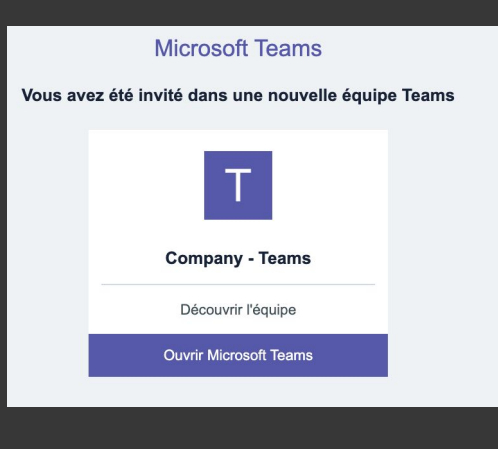

## **Environnement Google**

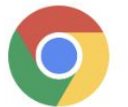

## Gagnez en efficacité grâce au nouveau Chrome

Désormais plus simple, plus sécurisé et encore plus rapide grâce aux fonctionnalités intelligentes de Google intégrées.

Mettre à jour mon navigateur

|                                                                                                    | CR_SI-RH_2021                                                                                                    |
|----------------------------------------------------------------------------------------------------|----------------------------------------------------------------------------------------------------|
| Google                                                                                                    | Open                                                                                                    |
| Tentative de connexion bloquée                                                                                                    | Google Drive: Have all your files within<br>reach from any device.<br>Google LLC, 1600 Amphitheatre Parkway,<br>Mountain View, CA 94043, USA |
| Quelqu'un vient d'utiliser votre mot de passe pour essayer de se<br>connecter à votre compte à partir d'une application n'appartenant<br>pas à Google. Nous avons bloqué cette personne, mais nous vous<br>conseillons de vérifier ce qu'il s'est passé. Examinez l'activité de<br>votre compte pour vous assurer que personne d'autre n'y a accès. | Google<br>Bonjour ##att_first-name##,                                                                                                    |
| Consulter l'activité                                                                                                    | Une connexion a été détectée depuis un nouvel LAPTOP VXG<br>6508<br>S'il s'agit bien de vous, vous pouvez ignorer ce message                 |
|                                                                                                    | Co plact pas mai                                                                                                    |

## Linkedin

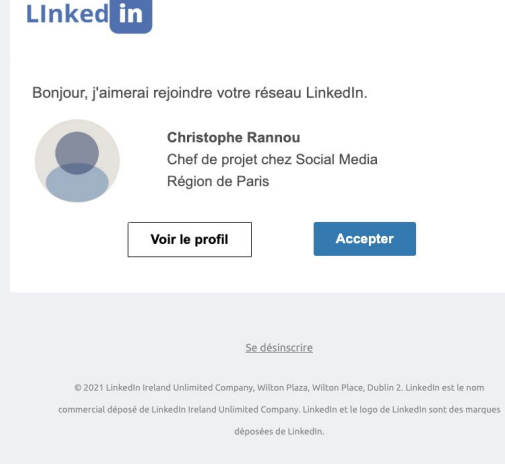

## Linked in

#### Bonjour,

Vous avez ajouté une nouvelle adresse e-mail à votre compte LinkedIn.

Pour confirmer cette adresse veuillez cliquer sur  $\underline{\text{ce lien}}$  ou le coller dans votre navigateur :

#### https://www.linkedin.com/psettings/isgn-in-and-security

Nous vous demanderons ensuite de vous identifier. Assurez-vous d'utiliser l'adresse e-mail sur laquelle vous souhaiter recevoir les messages, les invitations et les demandes.

Merci d'utiliser LinkedIn L'équipe LinkedIn

Se désinscrire l Aidez-moi

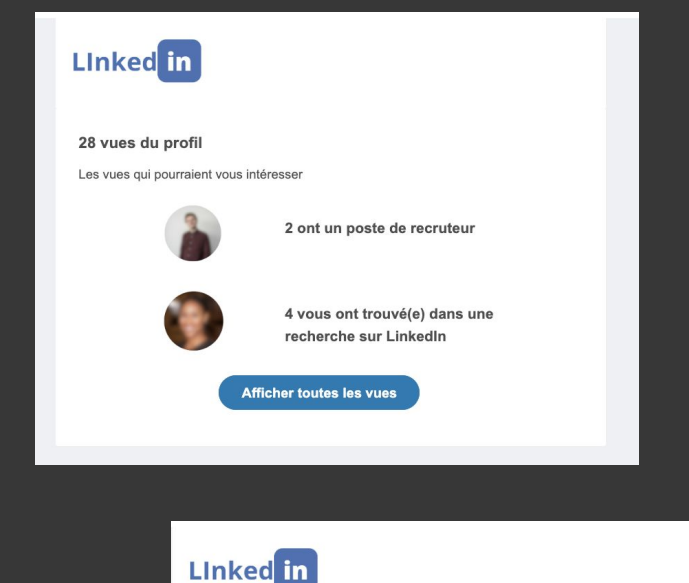

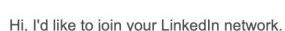

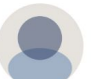

Chris Vanderlip Project Manager at Social Media London Area

View profile

Accept

**Unsubscribe** 

© 2021 LinkedIn Ireland Unlimited Company, Wilton Plaza, Wilton Place, Dublin 2.LinkedIn is the registered

trade name of LinkedIn Ireland Unlimited Company. LinkedIn and the LinkedIn logo are registered trademarks

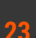

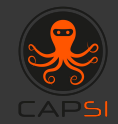

## Faux Phishing Santé

Le module de faux phishing santé garde le principe d'un faux phishing avancé : ouvrir le mail, y entrer ses identifiants et mot de passe pour connaître le contenu du mail et vous voilà piégé.

Ici, il est question de faux mails frauduleux axés santé. A noter que vous pouvez nous transmettre le logo de votre établissement qui sera intégré dans le mail pour le rendre plus réaliste.

## Faux Phishing axé santé

#### Bonjour,

Dans le cadre du projet d'uniformisation des comptes de messagerie du Centre hospitalier, différentes améliorations sont disponibles pour votre boite e-mail (augmentation de la taille limite, mise à jour automatique de la signature, etc.).

Pour obtenir cette mise à jour, nous vous invitons à cliquez sur le lien suivant afin de confirmer votre adresse e-mail et votre mot de passe de messagerie :

Cliquez-ici pour accéder aux nouvelles fonctionnalités de messagerie

Cordialement, Direction des systèmes d'information

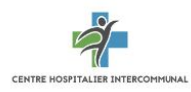

Bonjour, Un dossier patient vous a été transmis par un confrère, pour avis ou suivi médical.

Cliquez-ici pour en prendre connaissance

Cordialement,

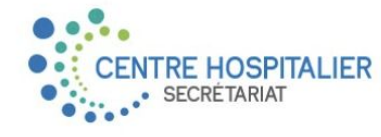

#### Bonjour,

Votre connexion à notre espace au titre de professionnel de santé sera désormais soumise à la double vérification. Pour cela, vous devrez vous connecter avec vos identifiants habituels de votre établissement, avant de choisir un mode de double autorisation (SMS, mail privé, ou autre)

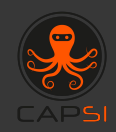

Cliquez-ici pour paramétrer la double authentification

Cordialement,

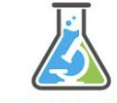

Analyses de biologie medicale Centre Hospitalier Intercommunal

Bonjour,

Votre espace messagerie est saturé. Pour continuer de recevoir vos messages, vous devez autoriser l'archivage des courriels, les supprimer, ou encore augmenter l'espace disponible.

Cliquez-ici pour accéder à votre webmail

#### Cordialement,

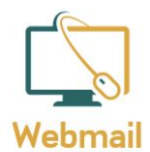

Centre Hospitalier Intercommunal

#### Bonjour,

Nous vous informons que votre adresse mail, votre mot de passe et certaines informations vous concernant (nom, prénom, adresse) sont potentiellement concernés par une fuite de données.

Le secteur sanitaire étant particulièrement sensible, nous vous recommandons de vérifier si vous êtes concerné et changer vos identifiants dans les 24h.

Je me connecte

Cordialement,

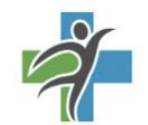

CENTRE HOSPITALIER INTERCOMMUNAL

Bonjour,

Une demande d'accès à un dossier patient a été réalisée par un confrère, pour avis ou suivi médical. Pour prendre connaissance de cette demande, veuillez vous connecter :

Je me connecte

Cordialement,

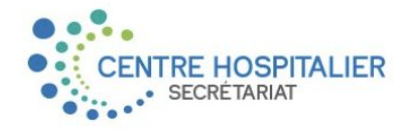

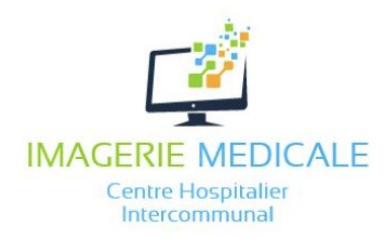

Bonjour,

Votre centre d'imagerie médicale vous permet désormais d'accéder aux rapports, les modifier, les transmettre entre professionnels de santé.

#### Je me connecte

La Direction

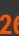

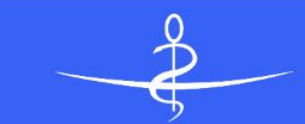

### Conseil national de l'ordre des médecins

Une connexion a été détectée depuis un nouvel LAPTOP VXG-6508

S'il s'agit bien de vous, vous pouvez ignorer ce message

Ce n'est pas moi

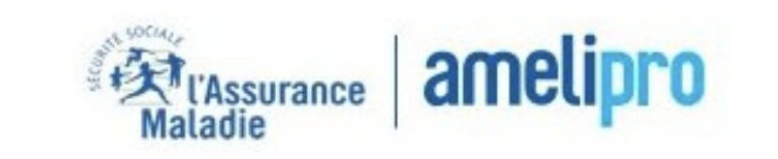

#### Bonjour,

En tant que professionnel de santé, vous pouvez créer un compte AmeliPro qui vous permet de disposer de nombreux services de consultation de vos données professionnelles, de versement du tiers payant le cas échéant, etc.

Pour créer votre compte, il vous suffit de suivre les quelques étapes du formulaire accessible ci-dessous :

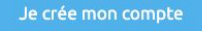

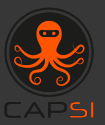

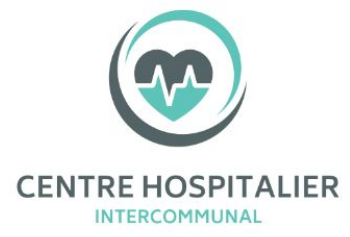

La carte vitale dématérialisée est une avancée technologique majeure dans le domaine de la santé. Elle permet aux patients de se passer de leur carte vitale physique en l'utilisant directement depuis leur smartphone ou leur ordinateur. Cette solution pratique et moderne facilite grandement les démarches administratives et le suivi médical.

En effet, grâce à la carte vitale dématérialisée, il est désormais possible de consulter ses remboursements, de mettre à jour ses données personnelles et de télécharger des...

#### Lire la suite

Vous pouvez à tout moment vous désabonnez de cette newsletter en cliquant sur le lien de désabonnement.

27

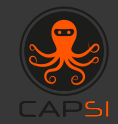

## Rapport de statistiques

Des rapports de statistiques de taux de clics et d'utilisateurs piégés vous sont envoyés en fin de campagne.

## Exemple de rapport

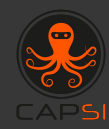

| NON CLIQUÉ               |       |            |                  | 82%             |                             |
|--------------------------|-------|------------|------------------|-----------------|-----------------------------|
| CLIQUÉ SEULEMENT         |       |            |                  |                 |                             |
| CLIQUÉ ET PIÉGÉ          |       |            |                  | 3%              |                             |
| CLIQUÉ, PIÉGÉ ET TERMINÉ |       |            |                  | 7%              |                             |
|                          | 8     | 0          | 0                | 8               | 0                           |
|                          | 345   | 284        | 27               | 10              | 24                          |
|                          | TOTAL | NON CLIQUÉ | CLIQUÉ SEULEMENT | CLIQUÉ ET PIÉGÉ | CLIQUÉ, PIÉGÉ ET<br>TERMINÉ |

Il est à noter dans cet exemple, que les utilisateurs les plus "dangereux" sont les 10 personnes "Cliqués et Piégé". En effet, "Cliqué, Piégé et Terminé", signifie que votre utilisateur s'est fait piégé par le mail frauduleux et a suivi le module de sensibilisation.

L'utilisateur "Cliqué et Piégé" s'est fait piégé mais n'est pas allé au bout du module de formation.

## Vous souhaitez organiser une campagne de faux phishing ?

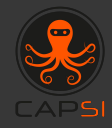

**Contacter l'équipe CAPSI** qui vous aidera à organiser cette campagne de sensibilisation et pourra également vous aider à mettre en oeuvre au profit de vos utilisateurs une campagne de formation à l'hygiène numérique destinée à acquérir les gestes barrières pour éviter un incident numérique au sein de vos établissements.

Nous vous invitons à remplir ce formulaire pour connaître votre choix : Formulaire de création d'une campagne de faux phishing

Ces campagnes de formation mais également ces opérations de faux phishing sont réalisées à l'aide de la plateforme régionale CAPSI de formation et de sensibilisation à la sécurité numérique administrée par l'équipe CAPSI.

Ces ressources mutualisées sont accessibles gratuitement à tous les établissements sanitaires et médico-sociaux de la région PACA grâce au financement conjoint de l'<u>ARS PACA</u> et du <u>GRADeS PACA innovation e-Santé Sud</u> dont le centre de ressources régional <u>CAPSI</u> fait partie.

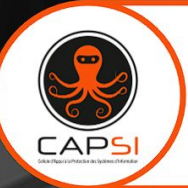

Nous contacter : Innovation e-Santé Sud

- capsi@ies-sud.fr
- <u>https://capsi.tech</u>
- 🔆 Page LinkedIn : https://www.linkedin.com/showcase/capsi-paca

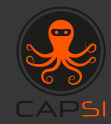

# Merci